# 淡水馬偕醫院 COVID-19 預約說明

1. 依預約網址: https://www.mmh.org.tw/webpage.php?id=209 進入

### 後點選紅框處 前往舊版網站 馬偕首頁 院區選擇 院長信箱 雲端服務 院內網 ◎ 萬借纪念聲现 ■ 就醫服務 ■ 就醫指南 ■ 科部介紹 ■ 衛教資訊 ■ 傳道! 首頁 / COVID-19 疫苗接種(淡水) COVID-19 疫苗接種(淡水) 台北馬偕 淡水馬偕 COVID-19自費檢驗 COVID-19疫苗接種 COVID-19普篩 (AZ疫苗)第一類~第五類 COVID-19疫苗 新北市疫苗專案 孕婦疫苗特別門診 (AZ疫苗)第二劑 (Moderna疫苗) (Moderna疫苗) 人員 殘劑發記 長者、第一類至第五類 2. 進入下一頁面,點選「開放預約」 ·新北市莫德納疫苗接種專案:(7/6~7/7開放預約) (一)合約醫院站(淡水馬偕醫院): 1、70歲~71歲長者(60歲~61歲原住民): (1)時間:7/8(四)~7/9(五),上 (10:30前報到),下午1:30~4:00 (3:30前報到) (2)預約:70歲以上長者專診 (開放預約) (按我前往預約新市國小站) (3)地點:淡水馬偕,馬偕樓一樓,福音廣場。 \*60歲以上原住民長者,接種當日請持健保卡及戶口名簿查驗資格。 2、第1類至第5類造冊對象: (1)時間:7/8(四)~7/9(五),上午8:30~11:00(10:30前報到)。 (2)預約: 莫德納疫苗診。先經疾管署API查核資格(開放預約) (3)地點:淡水馬偕,馬偕樓一樓,福音廣場。 (4) 攜帶證件:看診當日務必攜帶健保卡及相關證明文件(如醫事人員執照、職員證、在職證明(紙本)),始可接種疫苗。 3、 孕婦:(請先與產檢醫師諮詢)(孕婦請務必以此診預約) (1)時間:7/8(四)~7/9(五),上午8:30~11:00(10:30前報到)。 (2)預約:孕婦莫德納專診。(尚未開放預約) (3) 地點:淡水馬偕,馬偕樓四樓,婦產科門診區。 (4)攜帶證件:請持孕婦手冊、健保卡看診。

3. 進入下方頁面後,先確認為「淡水馬偕」後,再點選下方欲選擇之門

診

| 台北馬偕 | 淡水馬偕 | 兒童醫院 | 第三掛號入口 |
|------|------|------|--------|
|      |      |      |        |

#### ※ 初診為首次到本院看診之病人 ※如畫面竟度不足,手機可以按住表格左右滑動,電腦於表格下方有左右卷輪可以操作

|    | and the second states |    |     |    |                             |    |    |     |    |                                 |    |    |                                |   |
|----|-----------------------|----|-----|----|-----------------------------|----|----|-----|----|---------------------------------|----|----|--------------------------------|---|
| 診間 | 星期一                   |    | 星期二 |    | 星期三                         |    |    | 星期四 |    | 星期五                             |    |    |                                |   |
|    | 上午                    | 下午 | 夜診  | 上午 | 下午                          | 夜診 | 上午 | 下午  | 夜診 | 上午                              | 下午 | 夜診 | 上午                             | 下 |
| 35 |                       |    |     |    | COVID19疫苗門診<br>O26A<br>AZ疫苗 |    |    |     |    | COVID19疫苗門診<br>O75C<br>1-5類莫德納  |    |    | COVID19疫苗門診<br>O75C<br>1-5類莫德納 |   |
|    |                       |    |     |    |                             |    |    |     |    | COVID19疫苗門診2<br>O15D<br>70歲以上莫德 |    |    |                                |   |

## 4. 進入頁面後,選擇欲預約時段

#### 以星期模式排列

※初診為首次到本院看診之病人 ※如畫面寬度不足,手機可以按住表格左右滑動 目前掛號科別:淡水院區-胸腔內科

| 日期            | 上午                                    | 下午                                   | 晚間 |
|---------------|---------------------------------------|--------------------------------------|----|
| 2021/07/08(四) | 70歲以上莫德 掛號人數:184/200<br>初診(額滿) 複診(可掛) |                                      |    |
| 2021/07/08(四) |                                       | 70歲以上莫德 掛號人數:91/200<br>初診(額滿) 複診(可掛) |    |
| 2021/07/09(五) | 70歲以上莫德 掛號人數:87/200<br>初診(額滿) 複診(可掛)  |                                      |    |
| 2021/07/09(五) |                                       | 70歲以上莫德 掛號人數:42/200<br>初診(額滿) 複診(可掛) |    |

5. 進入頁面後,建入個人資料後,點選預約掛號即可。

- 掛號院區: 淡水院區
- 看診日期: 2021-07-08(四)上午
- 看診科別: 胸腔內科(15)
- 看診醫師: (O15D)

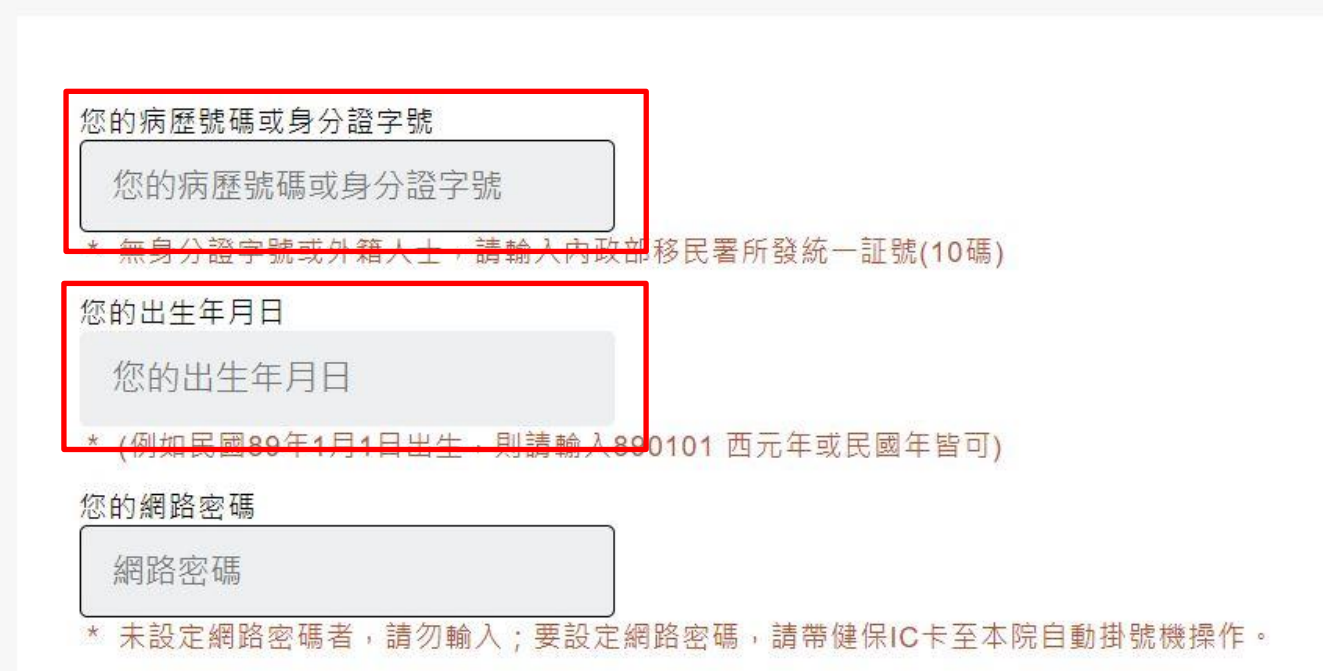

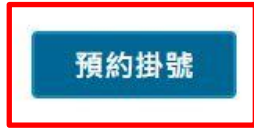